## CITIZEN Bluetooth Watch W770 应用程序指南

本指南介绍了 "CITIZEN Bluetooth Watch" - CITIZEN Bluetooth Watch W770 专门应用程序的主要功能。 有关注册/连接以及其他信息,请参阅以下手册:

➡ 说明手册 (http://www.citizenwatch-global.com/support/pdf/w770/sc.pdf)

➡ 简易操作说明手册 (http://www.citizenwatch-global.com/support/pdf-guide/w770/sc.pdf)

### 🐼 应用程序屏幕上的照明图案

连接到手表时,应用程序的屏幕显示照明图案,该图案指示手表的当前发电量。

图案的颜色指示电量,并且随着电量变大会逐渐按蓝色→黄色→红色 顺序变化。

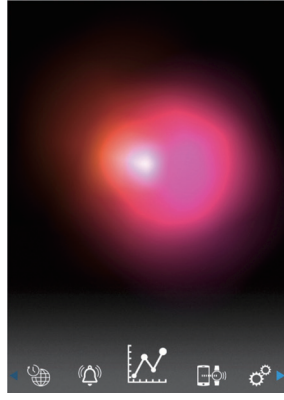

屏幕截图中的图案显示当前发电量几 乎已满。 手表处于充电的理想环境。

# ▶ 发电量的曲线图

您可以在"Light Level" 屏幕上查看以曲线图表示的手表发电量的记录。

当您将屏幕顶部的滑块移动到 "Day" 或 "Week"时,一天中的每小时发电量以曲线图表示。

•在"Week"屏幕上,用于选择最近7天的滑块也会显示。

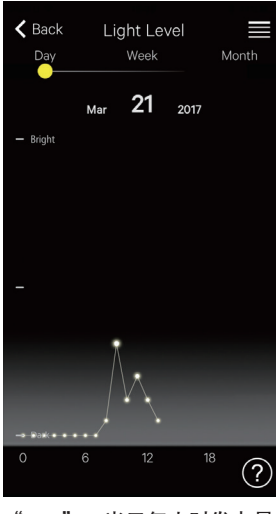

"**Day**": 当天每小时发电量 曲线图

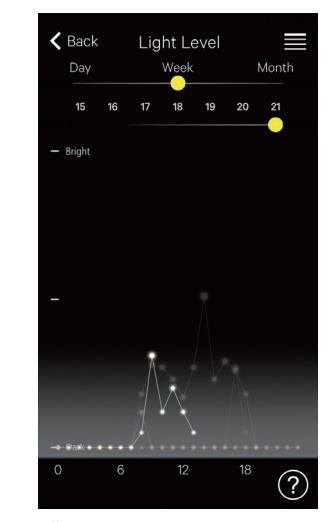

"Week":最近7天每天的 每小时发电量曲线图 在该屏幕截图中,显示了这个 月第15-21天的图并且可选 择,突出显示了第21天的图。

当您将屏幕顶部的滑块移动到 "Month"时,每日发电量以曲线图表示,而每周发电量以水平条形图表示。

## ₩ 延长连接时间

如果您使用了手表并让其产生了足够的电量,则可以延长该时间。 •购买手表时,最大连接时间是6小时。

根据发电量,延长量可按2小时增量增加至最多6小时,总连接时间可 被延长至8、10或者12小时。

•发电量不足时,连接时间会回到6小时。

您可以在应用程序的"Light Level"屏幕的"Month"中查看手表的发电状况。

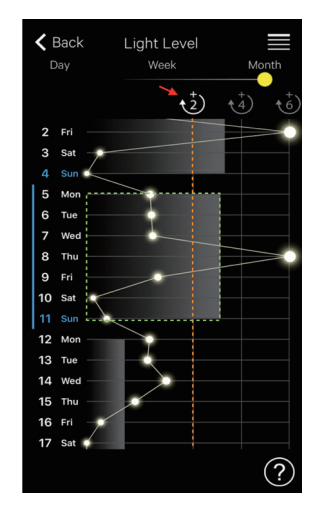

在该屏幕截图中,前一周的发电 量(绿色点围绕的部分)超过了 "+2"线(橙线),总连接时间 可延长至最高8小时。 触摸白色的"+2"图标(由红色 箭头指示)以延长连接时间。

### CITIZEN Bluetooth Watch W770 应用程序指南

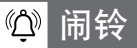

您可以打开/关闭闹铃,并在"Alarm"屏幕上调整其时间和星期设 置。

连接后选择"Alarm"屏幕时,会显示当前闹铃设置。

屏幕截图显示了闹铃于每周星期一至星期五的上午 6:00 响起的设置。

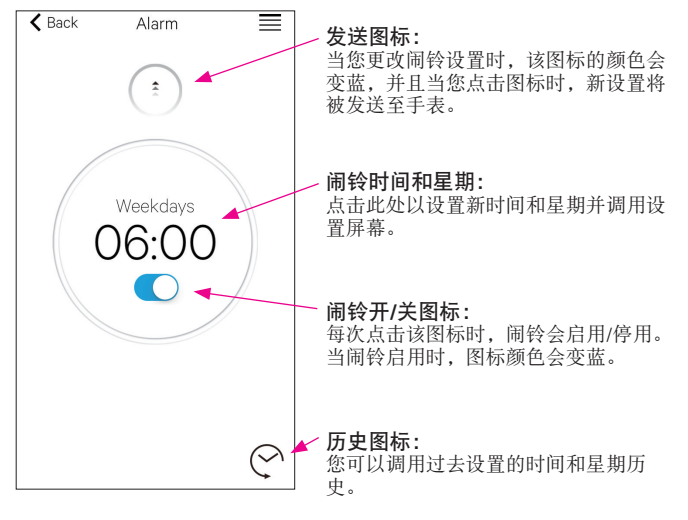

### 设置闹铃时间和星期

当您点击"Alarm"屏幕上的闹铃时间或者星期时,会出现闹铃时间 和星期的设置屏幕。

- •您无法设置两个或以上的闹铃时间。
- •如果您更改了手表上的设置,应用程序上的闹铃设置将被覆盖。
- •您无法在手表上设置闹铃的星期设置。

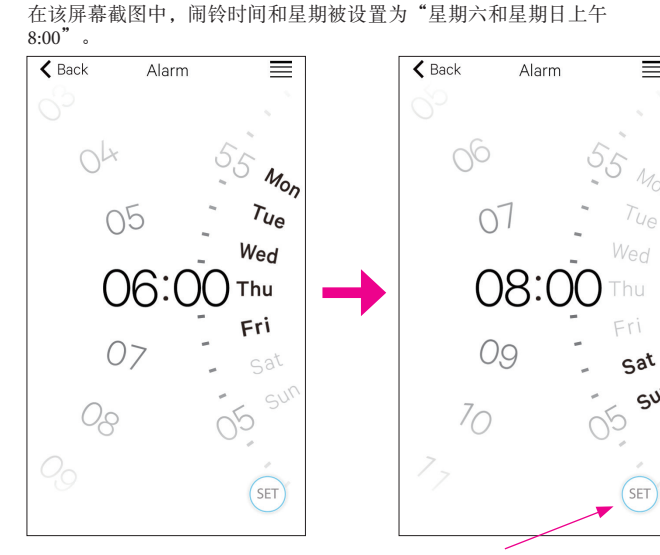

**设置图标:** 显示了闹铃时间和星期。您可 以通过点击历史图标来调用曾 经设置的闹铃设置。

 $\equiv$ 

SUN

∠ ♠ →

调整完成后,请确认"Alarm"屏幕上的设置并将其发送至相连接的 手表。

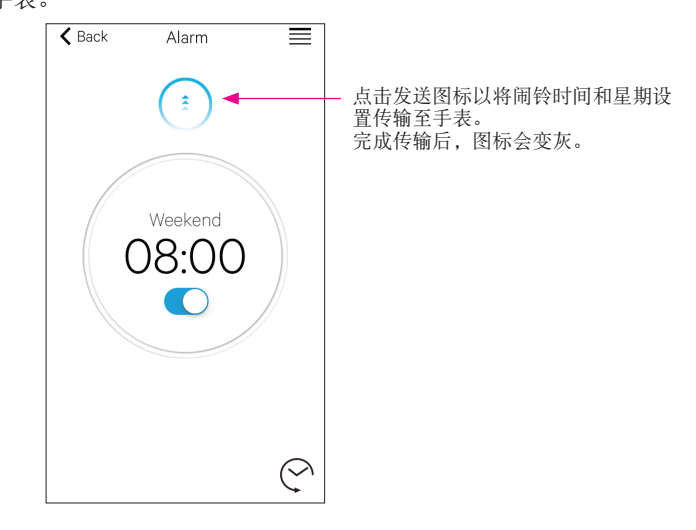

#### 通知

"Notification" 屏幕上,您可以管理并调整手表断开连接的通知以 在 及收到其他应用程序的通知的设置。

| K Back         | Notification |      |
|----------------|--------------|------|
| LINK LOSS      |              | on > |
| 电话/FaceTime    |              | on > |
| 信息             |              | >    |
| 邮件             |              | on > |
| Inbox by Gmail |              | >    |
| Gmail          |              | >    |
| 日历             |              | on > |

点击需要的项目,并在其设置屏幕上 后用其通知以使用该功能。 在该屏幕截图中, "信息"、 "Inbox by Gmail"和"Gmail"的通 知已停用。 启用/停用通知及其类型可在设置屏 幕中进行设置。在部分应用程序中, 可以使用更详细的设置。

## 🕞 智能手机上的通知设置

若要使用专门应用程序 "CITIZEN Bluetooth Watch" 将智能手机通知 发送至手表,必须在手机设置中允许第三方应用程序的通知。 智能手机上的设置示例显示如下:

- •打开"允许通知"
- •打开"在'通知中心'中显示"
- •将通知样式更改为"横幅"或"提醒"
- •在"电池优化"中选择"不优化"

### 关于邮件通知

- 通过在专门应用程序上激活 "Mail" 发送通知的邮件帐户是设置为 默认的邮件账户。 在某些型号的智能手机和某些版本的操作系统中,您必须将需要收到
- 通知的邮件帐户设置为默认邮件帐户。 • 通过在专门应用程序上激活"Gmail"发送通知的邮件帐户是 Gmail
- 官方应用程序使用的邮件帐户。

### 关于日历通知

• 通过在专门应用程序上激活 "Calendar" 发送通知的应用程序是"日 历" (iOS) 和 "Google 日历" (Android)。

请向其制造商或开发商咨询,以获得有关设置专门应用程序以外的智能 手机或应用程序的详细信息。

## ◎ 配对信息

手表当前注册的智能手机名称列表显示在"Setting"屏幕的"配对信息"上。

如果智能手机没有设置名称,该部分将留空。

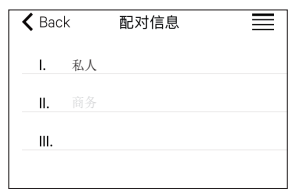

在该屏幕截图中,手表目前与名称为 "私人"的智能手机相连。 灰色显示的"商务"表示另一台已注 册的智能手机。

每次连接手表和智能手机时,专门应用程序中的配对信息都会根据手表中的信息进行更新。

删除手表上不必要的配对信息,并将其与智能手机连接,以删除智能手机上专门应用程序中的配对信息。

- •无法通过智能手机上的蓝牙设置删除专门应用程序中的配对信息。
- •此外,当使用信息时,无法删除用于当前连接的专门应用程序中的配对信息。
- 当在智能手机上删除专门应用程序时,其通知设置等所有设置也将被 删除。

### ◎ 断开时间管理器

"Setting" 屏幕上的"断开时间管理器连接"显示手表上目前设置的断开时间。

- •必须设置确定的断开时间。
- •购买时的初始断开时间设置为凌晨 0:00。

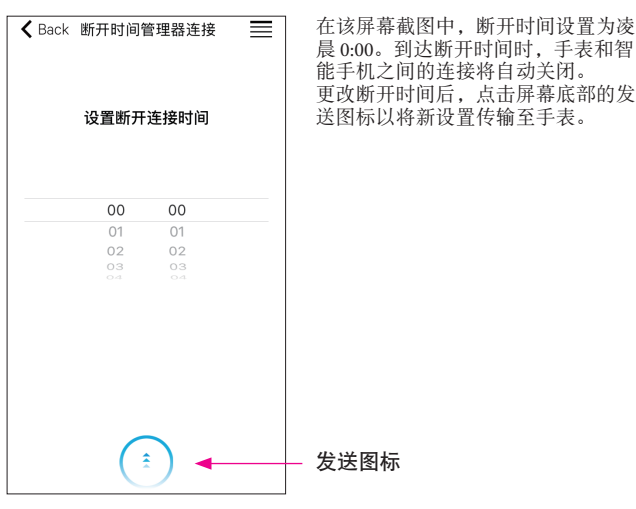

<sup>\*</sup> Bluetooth<sup>®</sup>字标和徽标是 Bluetooth SIG, Inc. 的注册商标。

<sup>\*</sup> Android、Gmail 和 Inbox by Gmail 是 Google.Inc.的商标或注册商标。商标。

<sup>\*</sup> iOS 是 Apple Inc. 的操作系统名称。IOS 是 Cisco 在美国及其他国家和地区的商标或注册商标,经授权准许使用。

<sup>\*</sup> FaceTime 是 Apple Inc.在美国及其他国家和地区注册的商标。